### Shopware Integration mit ActiveCampaign

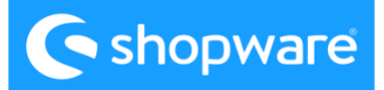

# ActiveCampaign >

#### Vielen Dank, dass Sie sich für die Integration von Shopware mit ActiveCampaign entschieden haben!

Um Ihnen eine umfassende Anleitung zu bieten, haben wir eine detaillierte Schrittfür-Schritt-Hilfe-Dokumentation erstellt.

Diese Dokumentation führt Sie durch den gesamten Integrationsprozess, angefangen von den grundlegenden Vorbereitungen bis hin zur erfolgreichen Verbindung von Shopware und ActiveCampaign.

Wir empfehlen Ihnen, die Hilfe-Dokumentation sorgfältig durchzulesen und die Anweisungen Schritt für Schritt zu befolgen.

In unserem YouTube-Video können Sie sich zusätzlich eine detaillierte Anleitung zur Integration ansehen und Schritt für Schritt erfahren, wie die Integration durchgeführt wird.

Falls Probleme auftreten oder Fragen auftauchen, hilft Ihnen unser deutschsprachiges Support-Team gerne 30 Minuten lang bei der Einrichtung der Integration.

Wenn zusätzliche Unterstützung benötigt wird, können auch zusätzliche Kosten anfallen.

Für weitere Informationen zu den Preisen und zur Vereinbarung einer Unterstützungsleistung wenden Sie sich bitte an unseren Support an.

Step 1: Sie haben jetzt ein Shopware account.

Gehen Sie zum Shopware-Herstellerbereich und navigieren Sie zu "Erweiterungen" □ "Meine Erweiterungen".

Klicken Sie auf "Erweiterung hochladen" und wählen Sie die ActiveCampaign-Integrations-Zip-Datei aus. Warten Sie, bis der Upload abgeschlossen ist.

| ActiveCampaign integration     Integration with ActiveCampaign automation platform | Version: 1.0.0 Install ···· |
|------------------------------------------------------------------------------------|-----------------------------|
|------------------------------------------------------------------------------------|-----------------------------|

Beachten Sie bitte, dass das Installieren von Erweiterungen außerhalb des Shopware App Stores gewisse Risiken mit sich bringen kann. Bestätigen Sie, dass Sie diese Risiken verstehen und akzeptieren.

| My e   | xtensions        |                                                                                         |                                                        | Upload extension |
|--------|------------------|-----------------------------------------------------------------------------------------|--------------------------------------------------------|------------------|
| Apps T | Themes Recomm    | endations Shopware Account                                                              |                                                        |                  |
| (      | Hide inactive ex | tensions                                                                                |                                                        | Last updated 🗸   |
|        |                  | ActiveCampaign integration (inactive)<br>Integration with ActiveCampaignet and platform | Installed on 24 May 2023 at<br>09:49<br>Version: 1.0.0 |                  |

**Step 2:** Klicken Sie auf "Installieren", um die ActiveCampaign-Integrationsanwendung zu installieren. Aktivieren Sie anschließend die Anwendung und warten Sie, bis der Vorgang abgeschlossen ist.

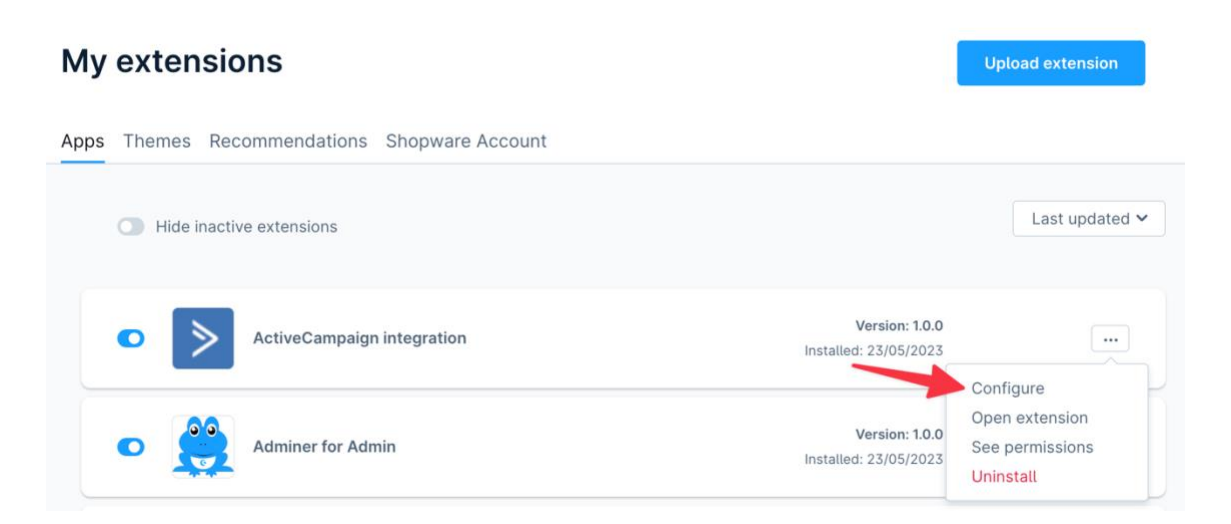

Für Hilfe bei der Integration kontaktieren Sie unseren.<u>Deutschen Support</u> - info@automationpeople.de © 2023 - <u>Automation People A/S.</u> Impressum Datenschutz **Step 3:** Gehen Sie nun zu Ihrem ActiveCampaign-Konto und wählen Sie "Einstellungen". Wählen Sie "Entwickler" und dann "API-Zugriff". Kopieren Sie die API-URL und API Schlüssel die in den ActiveCampaign-Entwicklereinstellungen angezeigt werden.

| ≥                | 🌣 Einstellungen                                                                                                    | Entwickler                                                                                                    |
|------------------|----------------------------------------------------------------------------------------------------|----------------------------------------------------------------------------------------------------|
| Q<br>■<br>■<br>■ | Konto<br>Erweitert<br>Adressen<br>Konvertierungen<br>Entwickler                                                                       | API-Zugriff URL https://api-us1.com                                                                                                    |
| <br>   <br>      | Integrationen<br>Daten verwalten<br>Benachrichtigungen<br>Gespeicherte Antworten<br>Sicherheit<br>SMS-Manager<br>Benutzer und Gruppen | Schlüssel API-Schlüssel zurücksetzen API-Schlüssel zurücksetzen API-Schlüssel kopieren Webhooks Webhooks Mit Webhooks können Daten von Ihrem Konto an ein anderes System oder eine Datenbank gesendet werden, das bzw. die won Drittanbietern mit Kontak- und Kampagnenaktivitäten zu aktualisieren, sobald diese stattfinden. Webhooks verwalten |
| ::               |                                                                                                    |                                                                                                    |

**Step 4:**Kehren Sie zu Ihrem Shopware-Konto zurück und fügen Sie die kopierte API-URL und API Schlüssel in das entsprechende Feld ein. Klicken Sie auf "Speichern", um die Integration zu konfigurieren.

| Alle Verkaufskan | le                     |   |
|------------------|------------------------|---|
|                  |                        |   |
| ActiveCamp       | aign API-Konfiguration |   |
| Die API-URL vo   | n ActiveCampaign       | 0 |
| https://         | *****.api-us1.com      |   |
| ActiveCampaig    | ns API-Schlüssel       | Q |
|                  |                        |   |
|                  |                        |   |

**Step 5:**Gehen Sie zurück zum "Meine Erweiterungen"-Bereich in Shopware und klicken Sie auf die ActiveCampaign-Erweiterung, um sie zu öffnen. Überprüfen Sie, ob Ihre ActiveCampaign-API-Konfiguration korrekt eingestellt ist. Kehren Sie zu ActiveCampaign zurück und gehen Sie zum Bereich "Integrationen", um sicherzustellen, dass die Integration sichtbar ist.

| My extensions                                | Upload extension                        |                              |
|----------------------------------------------|-----------------------------------------|------------------------------|
| Apps Themes Recommendations Shopware Account |                                         |                              |
| Hide inactive extensions                     |                                         | Last updated 🗸               |
| ActiveCampaign integration                   | Version: 1.0.0<br>Installed: 23/05/2023 |                              |
|                                              |                                         | Configure Open extension     |
| Adminer for Admin                            | Version: 1.0.0<br>Installed: 23/05/2023 | See permissions<br>Uninstall |

**Step 6:**In der Shopware Erweiterung - klicken Sie auf "E-Commerce-Verbindung herstellen (connect).Überprüfen Sie den Status, um sicherzustellen, dass er korrekt eingestellt ist.

#### ActiveCampaign integration

|                                              |                       | 1            |
|----------------------------------------------|-----------------------|--------------|
| ActiveCampaign integration status            |                       |              |
| ActiveCampaign API configuration status      | Set correctly         |              |
| E-commerce connection status                 | Not valid. Reconnect. | Connect      |
| Tracking status                              | Disabled              |              |
| Number of lists imported from ActiveCampaign | 0                     | Import lists |

Um Ihre Liste von ActiveCampaign zu importieren, gehen Sie zurück zum "Meine Erweiterungen"-Bereich in Shopware- Konfiguration-

ActiveCampaign integration

| ActiveCampaign integration status            |               |              |
|----------------------------------------------|---------------|--------------|
| ActiveCampaign API configuration status      | Set correctly |              |
| E-commerce connection status                 | Set correctly | Disconnect   |
| Tracking status                              | Enabled       |              |
| Number of lists imported from ActiveCampaign | 10            | Import lists |

**Step 7:**Wenn Sie Ihre Kunden in eine Liste eintragen möchten, können Sie eine Liste auswählen.

Sie können eine Newsletter-Liste auswählen.

Scrollen Sie weiter nach unten zur E-Commerce-Konfiguration. Wenn Sie den Warenkorb als abgebrochen betrachten möchten, können Sie die Kundenverfolgung einrichten. Fügen Sie dann die Tracking-ID von ActiveCampaign hinzu.

Speichern

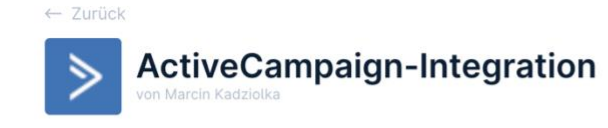

| O Kunden zur Liste hinzufügen                                                                 | 0 |
|-----------------------------------------------------------------------------------------------|---|
| Liste für Kunden                                                                              | • |
|                                                                                               | ~ |
| Newsletter-Empfänger zur Liste hinzufügen                                                     | 0 |
| Speichern Sie Newsletter-Empfänger, die die doppelte Opt-In-Bestätigung nicht bestätigt haben | 0 |
| Liste für Newsletter-Empfänger                                                                |   |
| Newsletter                                                                                    | ~ |

Für Hilfe bei der Integration kontaktieren Sie unseren.<u>Deutschen Support</u> - info@automationpeople.de © 2023 - <u>Automation People A/S.</u> Impressum Datenschutz **Step8:** Gehen Sie zurück zu Ihrem ActiveCampaign-Konto unter "Website" → "Seitenverfolgung". Kopieren Sie den Tracking-Code und fügen Sie diesen in Ihre Shopware ActiveCampaign-Tracking-ID ein.

| ≥ | Website                                              | Website-Tracking                                                                                                    |  |
|---|------------------------------------------------------|----------------------------------------------------------------------------------------------------|--|
| Q | Formulare                                            | Alle Unterseiten der Website                                                                                                    |  |
|   | VERWALTEN<br>Website-Nachrichten<br>Website-Tracking | Website-URL hinzufügen         Image: Comparison of the second second s |  |
| e | BERICHTE<br>Formular-Performance                     | Tracking-Code Kopieren und fügen Sie den Tracking-Code in die Fußzeile auf Ihrer Website ein. <script type="text/javascript"></script>                                                                                                    |  |

**Step 9:** Züruck zum Shopware :Wenn das E-Commerce-Modul aktiviert werden soll, setzen Sie es einfach auf "aktiv" und klicken Sie auf "Speichern".

Sie können alles im Erweiterungsbereich überprüfen und sehen, dass alles korrekt eingestellt ist. Jetzt haben Sie alle Daten und Informationen zu Ihren Kunden und deren Bestellungen in ActiveCampaign sowie alle Tracking-Informationen aus dem Shopware-Shop.

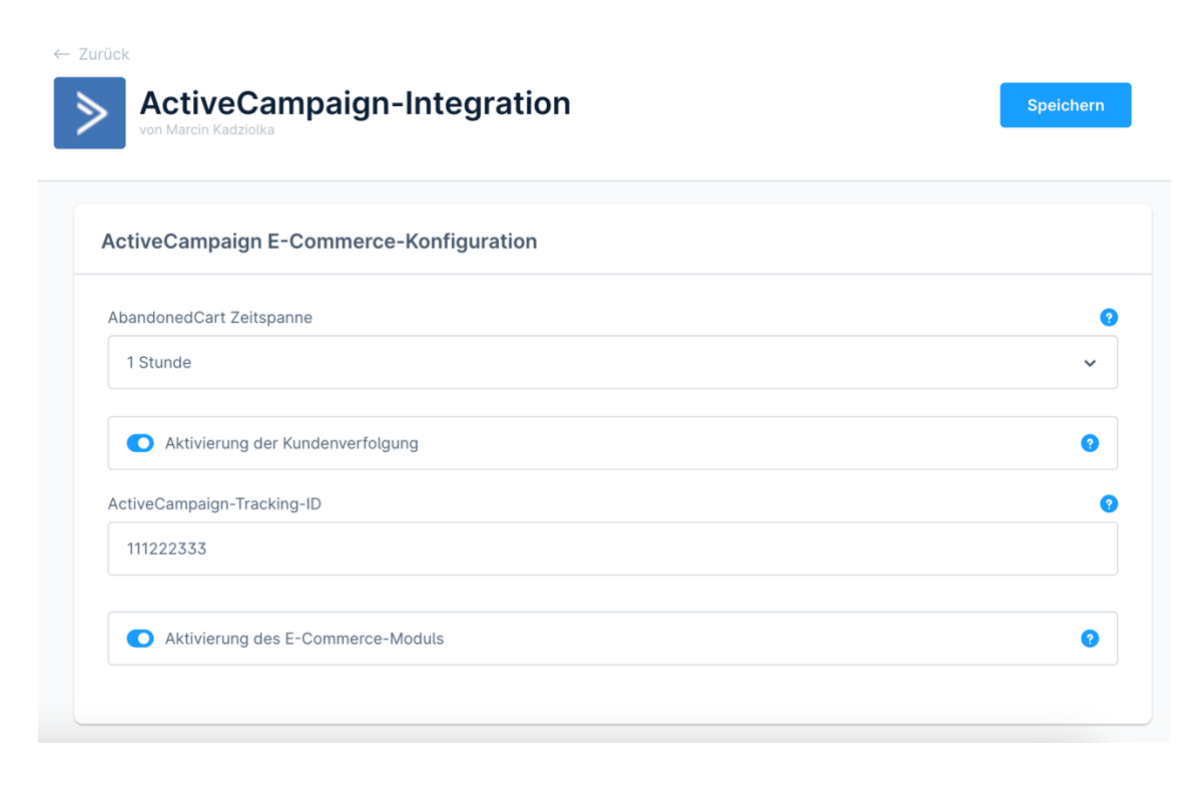

Falls Sie weitere Fragen zur Integration haben, melden Sie sich gerne bei unserem deutschen Support-Team.

Für Hilfe bei der Integration kontaktieren Sie unseren.<u>Deutschen Support</u> - info@automationpeople.de © 2023 - <u>Automation People A/S.</u> Impressum Datenschutz

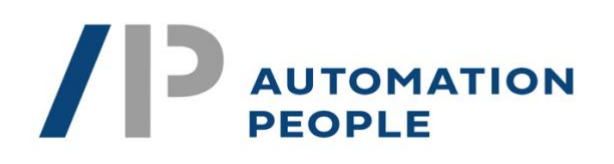

## ActiveCampaign ≥

powered by

Gehen Sie den nächsten Schritt in der Marketingautomatisierung mit ActiveCampaign und nutzen Sie unser Fachwissen als zertifizierte Partner von ActiveCampaign. Wir von Automation People A/S stehen Ihnen gerne zur Seite, wenn es um die Einrichtung, Integration oder laufende Unterstützung geht. Besuchen <u>Sie unsere Website</u> um mehr über unsere Dienstleistungen zu erfahren und starten Sie noch heute die Transformation Ihres Marketings.

Als zertifizierte Partner von ActiveCampaign sind wir bestens aufgestellt, um Ihnen dabei zu helfen, das Beste aus dieser leistungsstarken Plattform herauszuholen. Warten Sie nicht länger und nehmen <u>Sie Kontakt mit uns auf!"</u>